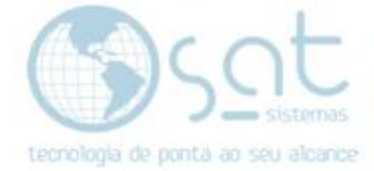

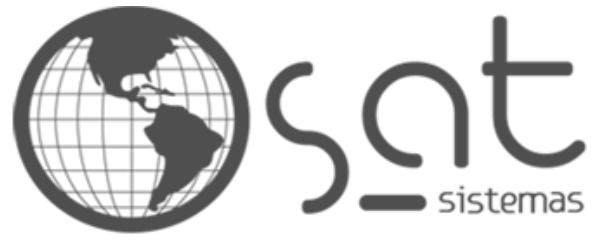

tecnologia de ponta ao seu alcance

# **DOCUMENTAÇÃO** RELATÓRIO DE COMISSÕES E GUELTAS

Verificando comissões e gueltas dos funcionários

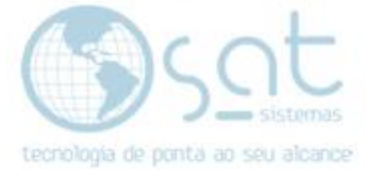

## SUMÁRIO

- 1. Vendo o Relatório
  - I. Caminho
  - II. Filtros
  - III. Tipos de Relatório
  - IV. Outros

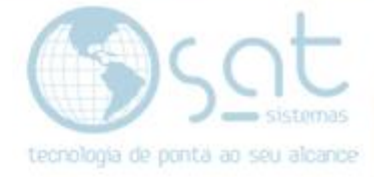

### 1. Vendo o Relatório

×

#### I – CAMINHO

Para acessar a tela de Relatório de Comissões e Gueltas você terá de ir no menu Vendas e então clicar em Relatório de Comissões e Gueltas.

|                  | Consultar Per<br>PDV - Frente                                             | dido                            |                    | J                        |          | igen                                       |          |                                              |     |
|------------------|---------------------------------------------------------------------------|---------------------------------|--------------------|--------------------------|----------|--------------------------------------------|----------|----------------------------------------------|-----|
|                  | PDV - Touch                                                               | de Caixa<br>Screen              | (                  | Ctrl+F10                 | 0<br>11  | ecedo                                      |          |                                              |     |
| <b>E</b>         | Agendament<br>Imprimir Ord                                                | os<br>ens de En                 | itrega             |                          |          |                                            |          |                                              |     |
| สî<br> สî<br> สî | Relatório de<br><mark>Relatório de (</mark><br>Relatório de l             | /endas<br>Comissõe<br>Premiação | s e Gue            | ltas                     |          |                                            |          |                                              |     |
| <u>ملم</u><br>ن  | Login<br>Sair do Sisten                                                   | na                              |                    | Esc                      |          |                                            |          |                                              |     |
| Carlos Re        | latório de Comissã                                                        | es e Gueltas                    | - versão 2         | 019 compila              | ição 19  | 0603A<br>MISSÕØS                           | 00       | - c<br>Gueltas                               | כ   |
| X<br>Perío<br>Di | Esc · <u>F</u> echar<br>do: <u>1</u> 4/06/19 <u>1</u><br>as: Todos os Dia | a 04/06.<br>s                   | Imprimir<br>/19 15 | Texto<br>Vendedor:<br>Lo | <b> </b> | Imprimir <u>G</u> ráfico<br>Todos<br>Todas |          |                                              |     |
| (S)<br>Estrut    | Comissões por Pedi<br>ura:                                                | to 🚯                            | <u>T</u> otais po  | or Pedido                |          | Consultar Pedido                           |          | Comissões Becebidas                          | - ۵ |
| Marca<br>Forne   | ı: ···                                                                    | Todas<br>Todos                  |                    |                          | \$<br>\$ | <u>G</u> ueltas por Ítem                   | s por Es | Comissões Recebidas<br>trutura Mercadológica | - S |
|                  |                                                                           |                                 |                    |                          |          |                                            |          |                                              |     |

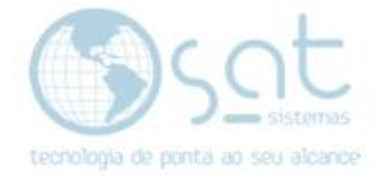

#### **II – FILTROS**

Para filtrar o relatório você deve selecionar um período, manualmente ou pelo calendário.

| Período:          | 04/06/            | /19 📙 | 15 a | 04/06 | 719 [ | 15  | Vend | edor |
|-------------------|-------------------|-------|------|-------|-------|-----|------|------|
| Dias:             | ◀ junho de 2019   |       |      |       |       |     |      | L    |
|                   | dom               | seg   | ter  | qua   | qui   | sex | sáb  |      |
| 🔇 💲 <u>C</u> omis | 26                | 27    | 28   | 29    | 30    | 31  | 1    | 2    |
|                   | 2                 | 3     | 4    | 5     | 6     | 7   | 8    |      |
| <b>F</b>          | 9                 | 10    | 11   | 12    | 13    | 14  | 15   |      |
| Estrutura:        | 16                | 17    | 18   | 19    | 20    | 21  | 22   |      |
|                   | 23                | 24    | 25   | 26    | 27    | 28  | 29   |      |
| Marca:            | 30                | 1     | 2    | 3     | 4     | 5   | 6    |      |
|                   | Hoje: 04/06/2019  |       |      |       |       |     |      |      |
| Fornecedor        | Fornecedor: 1000s |       |      |       |       |     |      |      |

#### Um vendedor OU técnico.

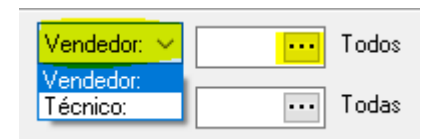

#### Os dias da semana que vão aparecer.

| Dias:         | Todos os Dias 🛛 😽                                        |    |
|---------------|----------------------------------------------------------|----|
| <u>C</u> omis | Todos os Dias<br>Segunda à Sábado<br>Domingos e Feriados | bc |

A loja a ser verificada.

Loja: 🗾 🗾 Todas

E por fim a estrutura mercadológica, marca e/ou fornecedor dos produtos.

| Estrutura:  |     |       |
|-------------|-----|-------|
| Marca:      | ••• | Todos |
| Fornecedor: | ••• | Todos |

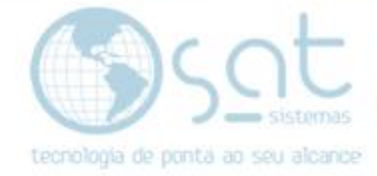

#### **III – TIPOS DE RELATÓRIO**

Comissões por Pedido separa as informações por número do pedido de venda.

Comissões por Pedido

Totais por Pedido mostra as informações somadas.

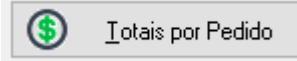

Comissões por Item e Gueltas por Item separa as informações por produto.

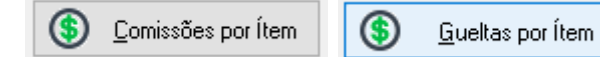

Comissões por Estrutura Mercadológica separa as informações por estrutura.

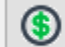

Comissões por Estrutura Mercadológica

**Comissões Recebidas – Analítico** lhe fornece informações mais detalhadas, não apenas comissões e gueltas.

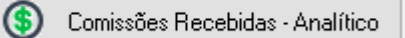

**Comissões Recebidas – Sintético** fornesce informações mais básica. Praticamente uma consulta rápida.

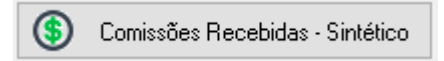

#### **IV – OUTROS**

Você pode consultar um pedido, como se fosse o consultar pedidos do Pedido de Venda, clicando em cima de uma linha do relatório e depois em Consultar Pedido. Se não clicando 2 vezes na linha. Lembrando que isso so funciona em relatórios específicos dessa tela.

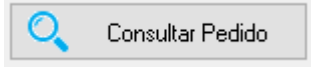

**Para imprimir** o relatório atual presente em tela, basta clicar em **Imprimir Texto** OU **Imprimir Gráfico**.

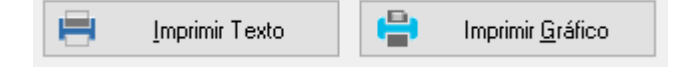

Relatório de Comissões e Gueltas (04-06-2019)